# Planned Resource Usage

help.fracttal.com/hc/en-us/articles/25021988067213-Planned-Resource-Usage

This **submodule** in **Fracttal One** allows you to analyze different types of resources derived from task planning, in terms of **quantities**, **costs**, **and origin**, whether from **inventory**, **Inhouse Personnel**, **or services**, which will be executed according to the periods established in prior planning. The details of these results are displayed in a **parametric format** over time periods such as **days**, **weeks**, **or months**.

| ≡                                         |            |             |           |                  |                             |           |                 |                |            |                  |           |           |                  |           |                 |           |                      |                         |                       | *                | JC           | <b>`</b>       |
|-------------------------------------------|------------|-------------|-----------|------------------|-----------------------------|-----------|-----------------|----------------|------------|------------------|-----------|-----------|------------------|-----------|-----------------|-----------|----------------------|-------------------------|-----------------------|------------------|--------------|----------------|
| Actual Resource L                         | Jsage      | <b>5</b> Co | ost Piv   | vot Table        | le 🛞 Planned Resource Usage |           |                 |                |            |                  |           |           |                  |           |                 | Schedul   | e Date<br>3-05 / 202 | 5-03-04                 | <b></b>               | <b>0</b> स       | <b>1</b> -0- | •              |
| 🕚 Qty 🗸 💥 Ser                             | rvices 🗸   |             |           |                  |                             |           |                 |                |            |                  |           |           |                  |           |                 | ~ (\$     | j                    |                         |                       |                  |              |                |
|                                           |            |             |           | ١                | Veek 10 -                   | Tuesda    | ay, Marcl       | h 05/2         | 024        |                  | Week 1    | 1 - Mo    | onday, M         | arch 1    | 1/2024          |           |                      | Week 1                  | 12 - Mor              | ıday, Ma         | ırch 18,     | /2024          |
| Description                               |            |             | Un        | it 0             | ie Wed<br>5 06              | Thu<br>07 | Fri<br>08       | Sat<br>09      | Sun<br>10  | Mon<br>11        | Tue<br>12 | Weo<br>13 | d Thu<br>14      | Fri<br>15 | Sat<br>16       | Sun<br>17 | Mon<br>18            | Tue<br>19               | Wed<br>20             | Thu<br>21        | Fri<br>22    | Sat<br>23      |
| ∧ Services                                |            |             |           |                  |                             |           |                 |                |            | 1,00             |           |           |                  |           |                 |           |                      | 1,00                    |                       | 1,50             |              |                |
|                                           |            |             |           |                  |                             |           |                 |                |            |                  |           |           |                  |           |                 |           |                      |                         |                       |                  |              |                |
|                                           |            |             |           |                  |                             |           |                 |                |            |                  |           |           |                  |           |                 |           |                      |                         |                       |                  |              |                |
|                                           |            |             |           |                  |                             |           |                 |                |            |                  |           |           |                  |           |                 |           |                      |                         |                       |                  |              |                |
|                                           |            |             |           |                  |                             |           |                 |                |            |                  |           |           |                  |           |                 |           |                      |                         |                       |                  |              |                |
|                                           |            |             |           |                  |                             |           |                 |                |            |                  |           |           |                  |           |                 |           |                      |                         |                       |                  |              |                |
|                                           |            |             |           |                  |                             |           |                 |                |            |                  |           |           |                  |           |                 |           |                      |                         |                       |                  |              |                |
| Showing 1 - 8 of many <mark>load</mark> I | more       |             |           |                  |                             |           |                 |                |            |                  |           |           |                  |           |                 |           |                      |                         |                       |                  |              |                |
|                                           |            |             |           |                  |                             |           |                 |                |            |                  |           |           |                  |           |                 |           |                      |                         |                       |                  |              |                |
| Actual Resource Usage                     | Gost Pivot | Table       | () Plai   | nned Resou       | rce Usage                   |           |                 |                |            |                  |           |           |                  |           |                 |           | Act                  | ual Schedule<br>2024-03 | Date<br>-05 / 2025-03 | 3-04 前           | 0 🚽          | D              |
| () Qty - 🎇 Services -                     |            |             |           |                  |                             |           |                 |                |            |                  |           |           |                  |           |                 |           |                      |                         |                       | D                | ay 🤍         | × 83           |
| () Qty<br>(§) Cost                        |            | Wee         | k 10 - Tu | uesday, Marc     | ch 05/2024                  | Ň         | Week 11 - N     | fonday, N      | March 11/2 | 2024             | v         | Veek 12   | - Monday, N      | 1arch 18/ | 2024            |           | Week 13 - M          | ∕londay, M              | March 25/2            | .024             | Ň            | Week 14 -      |
| Description                               | Unit       | Tue<br>05   | Wed<br>06 | Thu Fri<br>07 08 | Sat Sun<br>09 10            | Mon<br>11 | Tue We<br>12 13 | ed Thu<br>3 14 | Fri<br>15  | Sat Sun<br>16 17 | Mon<br>18 | Tue<br>19 | Wed Thu<br>20 21 | Fri<br>22 | Sat Su<br>23 24 | Mon<br>25 | Tue W<br>26 2        | ed Thu<br>7 28          | Fri<br>29             | Sat Sun<br>30 31 | Mon<br>01    | Tue We<br>02 0 |
| ∧ Services                                |            |             |           |                  |                             | 1,00      |                 |                |            |                  |           | 1,00      | 1,50             |           |                 |           | 1,00                 |                         |                       |                  |              | 1,00           |
|                                           |            |             |           |                  |                             |           |                 |                |            |                  |           |           |                  |           |                 |           |                      |                         |                       |                  |              |                |
|                                           |            |             |           |                  |                             |           |                 |                |            |                  |           |           |                  |           |                 |           |                      |                         |                       |                  |              |                |
|                                           |            |             |           |                  |                             |           |                 |                |            |                  |           |           |                  |           |                 |           |                      |                         |                       |                  |              |                |

| O Actual F  | Resource Usage 🛛 😂 Cost I | Pivot Ta | ble                              | 💮 Pla     | anned Re  | esource   | e Usage   |           |           |                                 |           |           |           |           |                                 |           |           |           |           |           |           |                                 |           |           | Actual So | bedule D  | ate<br>5 / 2025- | 03-04     | <b></b>   | 0 4       | 0 <u>.</u> |          |
|-------------|---------------------------|----------|----------------------------------|-----------|-----------|-----------|-----------|-----------|-----------|---------------------------------|-----------|-----------|-----------|-----------|---------------------------------|-----------|-----------|-----------|-----------|-----------|-----------|---------------------------------|-----------|-----------|-----------|-----------|------------------|-----------|-----------|-----------|------------|----------|
| () Qty ~    | Services ~                |          |                                  |           |           |           |           |           |           |                                 |           |           |           |           |                                 |           |           |           |           |           |           |                                 |           |           |           |           |                  |           | Da        | y         | × @        | I        |
|             | Services                  |          | Week 10 - Tuesday, March 05/2024 |           |           |           |           |           |           | Week 11 - Monday, March 11/2024 |           |           |           |           | week 12 - monday, March 18/2024 |           |           |           |           |           |           | Week 13 - Monday, March 25/2024 |           |           |           |           |                  |           |           | Week 1    | 4-1        |          |
| Description |                           | Jnit     | Tue<br>05                        | Wed<br>06 | Thu<br>07 | Fri<br>08 | Sat<br>09 | Sun<br>10 | Mon<br>11 | Tue<br>12                       | Wed<br>13 | Thu<br>14 | Fri<br>15 | Sat<br>16 | Sun<br>17                       | Mon<br>18 | Tue<br>19 | Wed<br>20 | Thu<br>21 | Fri<br>22 | Sat<br>23 | Sun<br>24                       | Mon<br>25 | Tue<br>26 | Wed<br>27 | Thu<br>28 | Fri<br>29        | Sat<br>30 | Sun<br>31 | Mon<br>01 | Tue<br>02  | We<br>O: |
| ∧ Servio    | ces                       |          |                                  |           |           |           |           |           | 1,00      |                                 |           |           |           |           |                                 |           | 1,00      |           | 1,50      |           |           |                                 |           | 1,00      |           |           |                  |           |           |           | 1,00       |          |
|             |                           |          |                                  |           |           |           |           |           |           |                                 |           |           |           |           |                                 |           |           |           |           |           |           |                                 |           |           |           |           |                  |           |           |           |            |          |
|             |                           |          |                                  |           |           |           |           |           |           |                                 |           |           |           |           |                                 |           |           |           |           |           |           |                                 |           |           |           |           |                  |           |           |           |            |          |
|             |                           |          |                                  |           |           |           |           |           |           |                                 |           |           |           |           |                                 |           |           |           |           |           |           |                                 |           |           |           |           |                  |           |           |           |            |          |
|             |                           |          |                                  |           |           |           |           |           |           |                                 |           |           |           |           |                                 |           |           |           |           |           |           |                                 |           |           |           |           |                  |           |           |           |            |          |
|             |                           |          |                                  |           |           |           |           |           |           |                                 |           |           |           |           |                                 |           |           |           |           |           |           |                                 |           |           |           |           |                  |           |           |           |            |          |
|             |                           |          |                                  |           |           |           |           |           |           |                                 |           |           |           |           |                                 |           |           |           |           |           |           |                                 |           |           |           |           |                  |           |           |           |            |          |

#### 1. Locate the Date Filter

At the **top right** of the screen, you will find a **drop-down menu** labeled **"Actual/Scheduled Date"**. This menu allows you to select and apply different date filters.

## 2. Select the Desired Date Filter

When clicking on the "Scheduled Date" menu, the following options will be available:

- Actual Scheduled Date: Displays resources based on the date they were scheduled for execution.
- Creation Date: Filters resources based on the date they were created in the system.
- Start Date: Shows resources based on the planned start date for execution.
- End Date: Displays resources based on the planned end date for execution.

| 🔆 Actual Resource Usage 🛱 Cost Pivot Table 🛞 Planned Resource Usage |                                  |           |           |           |           |           |           |                                 |           |           |           |           |           | Actual Schedule Date<br>~ 2024-03-05 / 2025-03-04 |           |           |           |           |           |           |                                       |           |           |             |           |           |           |           |           |           |          |
|---------------------------------------------------------------------|----------------------------------|-----------|-----------|-----------|-----------|-----------|-----------|---------------------------------|-----------|-----------|-----------|-----------|-----------|---------------------------------------------------|-----------|-----------|-----------|-----------|-----------|-----------|---------------------------------------|-----------|-----------|-------------|-----------|-----------|-----------|-----------|-----------|-----------|----------|
| 🔇 Qty 🗸 💥 Services 🗸                                                |                                  |           |           |           |           |           |           |                                 |           |           |           |           |           |                                                   |           |           |           |           |           |           | Actual Schedule Date<br>Creation Date |           |           |             |           | Da        | y         | ~ ®       | J         |           |          |
|                                                                     | Week 10 - Tuesday, March 05/2024 |           |           |           |           |           | 024       | Week 11 - Monday, March 11/2024 |           |           |           |           |           | Week 12 - Monday, March 18/2024                   |           |           |           |           |           | E         | End Date                              | 2         | _         | rch 25/2024 |           |           |           | Week 1    | 4 - 1     |           |          |
| Description                                                         | Unit                             | Tue<br>05 | Wed<br>06 | Thu<br>07 | Fri<br>08 | Sat<br>09 | Sun<br>10 | Mon<br>11                       | Tue<br>12 | Wed<br>13 | Thu<br>14 | Fri<br>15 | Sat<br>16 | Sun<br>17                                         | Mon<br>18 | Tue<br>19 | Wed<br>20 | Thu<br>21 | Fri<br>22 | Sat<br>23 | Sun<br>24                             | Mon<br>25 | Tue<br>26 | Wed<br>27   | Thu<br>28 | Fri<br>29 | Sat<br>30 | Sun<br>31 | Mon<br>01 | Tue<br>02 | We<br>O: |
| ∧ Services                                                          |                                  |           |           |           |           |           |           | 1,00                            |           |           |           |           |           |                                                   |           | 1,00      |           | 1,50      |           |           |                                       |           | 1,00      |             |           |           |           |           |           | 1,00      |          |
|                                                                     |                                  |           |           |           |           |           |           |                                 |           |           |           |           |           |                                                   |           |           |           |           |           |           |                                       |           |           |             |           |           |           |           |           |           |          |
|                                                                     |                                  |           |           |           |           |           |           |                                 |           |           |           |           |           |                                                   |           |           |           |           |           |           |                                       |           |           |             |           |           |           |           |           |           |          |
|                                                                     |                                  |           |           |           |           |           |           |                                 |           |           |           |           |           |                                                   |           |           |           |           |           |           |                                       |           |           |             |           |           |           |           |           |           |          |
|                                                                     |                                  |           |           |           |           |           |           |                                 |           |           |           |           |           |                                                   |           |           |           |           |           |           |                                       |           |           |             |           |           |           |           |           |           |          |
|                                                                     |                                  |           |           |           |           |           |           |                                 |           |           |           |           |           |                                                   |           |           |           |           |           |           |                                       |           |           |             |           |           |           |           |           |           |          |
|                                                                     |                                  |           |           |           |           |           |           |                                 |           |           |           |           |           |                                                   |           |           |           |           |           |           |                                       |           |           |             |           |           |           |           |           |           |          |

3. Choose the Period (Day/Week/Month)

Next to the **"Scheduled Date"** menu, there is another **drop-down menu** with the available period options: **Day, Week, and Month**. Select the desired option to further refine your filter.

**Example:** If you select **"Scheduled Date"** and **"Week"**, the system will display the resources scheduled for the current week.

| ≡                              |                |           |           |           |           |           |           |           |           |           |           |           |           |                     |           |                        | <b>F</b> | R     | JC      | <b>`</b>  |
|--------------------------------|----------------|-----------|-----------|-----------|-----------|-----------|-----------|-----------|-----------|-----------|-----------|-----------|-----------|---------------------|-----------|------------------------|----------|-------|---------|-----------|
| O Actual Resource Usage        | 层 Cost Pivot T | able      | ලි Pla    | anned R   | esourc    | ce Usaç   | je        |           |           |           |           |           | - Actual  | Schedule<br>2024-03 | -05 / 202 | 5-03-04                |          | 0 -   |         | •         |
| 🕓 Qty 🗸 🎇 Services 🗸           | ~              |           |           |           |           |           |           |           |           |           |           |           |           |                     |           |                        | Da       | ıy    | ^ 6     | Ð         |
|                                |                | Wee       | ek 10 - T | uesday    | , March   | h 05/20   | )24       |           | day, Ma   | arch 11   | /2024     |           |           | Week 12             | Da<br>2W  | Day<br>- Week<br>Month |          | /2024 |         |           |
| Description                    | Unit           | Tue<br>05 | Wed<br>06 | Thu<br>07 | Fri<br>08 | Sat<br>09 | Sun<br>10 | Mon<br>11 | Tue<br>12 | Wed<br>13 | Thu<br>14 | Fri<br>15 | Sat<br>16 | Sun<br>17           | Mon<br>18 | Tue<br>19              | 20       | 21    | i<br>22 | Sat<br>23 |
| ∧ Services                     |                |           |           |           |           |           |           | 1,00      |           |           |           |           |           |                     |           | 1,00                   |          | 1,50  |         |           |
|                                |                |           |           |           |           |           |           |           |           |           |           |           |           |                     |           |                        |          |       |         |           |
|                                |                |           |           |           |           |           |           |           |           |           |           |           |           |                     |           |                        |          |       |         |           |
| Showing 1 - 8 of manyload more |                |           |           |           |           |           |           |           |           |           |           |           |           |                     |           |                        |          |       |         |           |

## 4. Set the Start and End Date

To the **right of the period menu**, there is a **calendar icon**. Click on it to select the **start and end date** of the period you want to view.

#### 5. Apply the Filters

Once you have selected the filters and the desired period, the system will **automatically apply** the changes and display the corresponding resources.